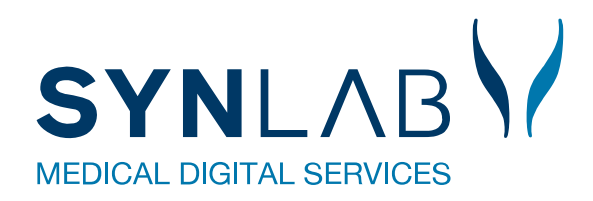

# MobilLab-booking til sygehusafdelinger

Vejledning for sygehusrekvirenter

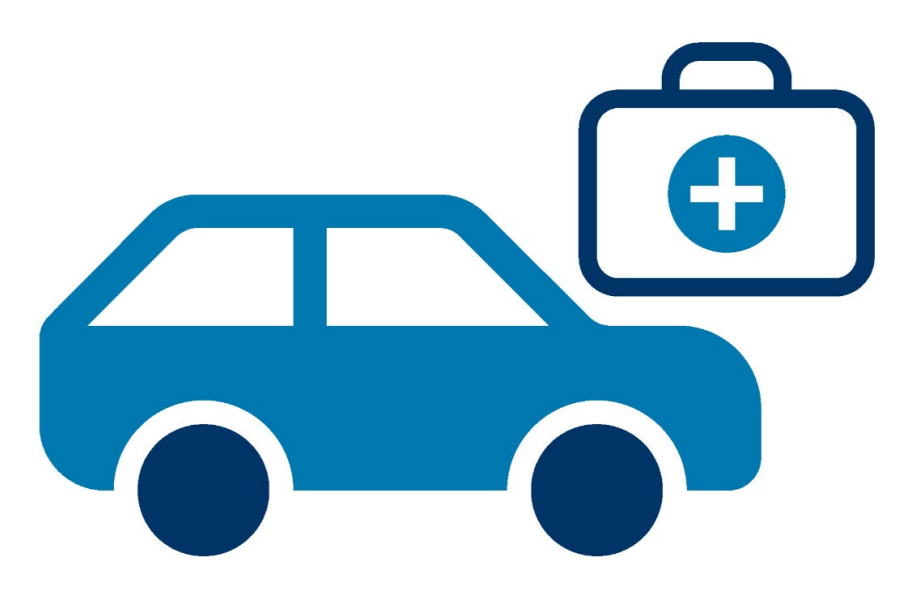

# Indhold

| Forord                                          | 3 |
|-------------------------------------------------|---|
| Log ind                                         | 3 |
| Oversigten                                      | 3 |
| Opret et MobilLab-besøg                         | 4 |
| Bestilling til andet laboratorie er ikke muligt | 6 |
| Søg, ret eller aflys et besøg                   | 6 |

## Forord

Sygehusafdelinger kan få adgang til at bestille MobilLab-prøvetagning i patientens eget hjem, hvis laboratoriet tillader det. Ledige tider i WebReq kan bestilles af sygehusafdelinger på lige fod med de praktiserende læger.

Laboratoriet har oprettet MobilLab-ruter, som køres i forskellige områder på bestemte dage. Det er kun de ledige tider, der er synlige, afhængigt af prøvetagningsadressen. Dette er kun en tidsbestilling, rekvisitionen skal efterfølgende oprettes via EPJ.

Brugerne opretters automatisk, når de logger på med MitID Erhverv/Lokal IdP på <u>https://booking.synlab.dsdn.dk</u>, og deres CVR-nr. afgør, hvilke sted(er), de har adgang til – dvs. hvilke steder, der matcher laboratorierekvirentens CVR-nr. Brugerne tildeles adgangen: "MobilLab booking afdelinger".

# Log ind

Åben linket: <u>https://booking.synlab.dsdn.dk</u>

Log på med MitID Erhverv eller lokal IdP og vælg sted (har man kun én adgang, så kommer man direkte ind):

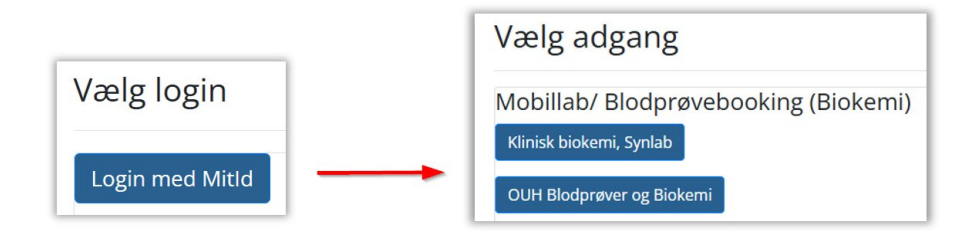

#### **Oversigten**

På forsiden ser man de patienter, man selv har bestilt MobilLab-besøg til.

|                                                                           | Mobillab Kontakt Skift adgang Log ud Odense Blodprøver og Biokerni Synlab Kursist |             |            |        |                        |           |            |                      |  |  |
|---------------------------------------------------------------------------|-----------------------------------------------------------------------------------|-------------|------------|--------|------------------------|-----------|------------|----------------------|--|--|
| Mobillab<br>Opret nyt mobillab besø<br>Søg eksisterence<br>Søg CPR-nummer | de<br>a                                                                           |             |            |        |                        |           |            |                      |  |  |
|                                                                           | Navn                                                                              | Rekvisition | Bestilt    | Status | Booking ID             | Kommentar | Prøvedato  | Bestilt prøvetagning |  |  |
| Ret Vis Slet                                                              | Kaja Test Hansen                                                                  |             | 02-04-2025 | Booket | INw1do7nj0T 09-04-2025 |           | 09-04-2025 | Odense Mobillab      |  |  |
| Ret Vis Slet                                                              | Gitte Nancy Test Berggren                                                         |             | 02-04-2025 | Booket | BkY3WsbjTdD 08-04-2025 |           | 08-04-2025 | Odense Mobillab      |  |  |
| © 2019 - WebReq Blodprøvebooking                                          |                                                                                   |             |            |        |                        |           |            |                      |  |  |

# Opret et MobilLab-besøg

Når man vil bestille et besøg i patientens eget hjem eller på en aflastningsadresse, så vælger man **Opret nyt MobilLab-besøg**.

| Ambulant<br>Modiceas<br>Aboratorierekvisition | Mobillab | Kontakt | Log ud |  |  |  |  |  |  |
|-----------------------------------------------|----------|---------|--------|--|--|--|--|--|--|
| Mobillab                                      |          |         |        |  |  |  |  |  |  |
| Opret nyt mobillab besøg                      |          |         |        |  |  |  |  |  |  |
| Søg eksisterende                              |          |         |        |  |  |  |  |  |  |
| Søg CPR-nummer                                |          |         |        |  |  |  |  |  |  |
|                                               |          |         |        |  |  |  |  |  |  |

Herefter:

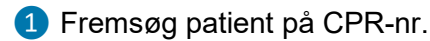

2 Vælg adresse. Hvis patienten opholder sig på en anden adresse, så indtastes prøvetagningsadressen i feltet.

**3** Vælg dato for prøvetagningsbesøget.

|    | CPR nummer                |               | Navn                    |  |  |  |  |
|----|---------------------------|---------------|-------------------------|--|--|--|--|
| 0  | søg 2512489996            |               | Nancy Ann Test Berggren |  |  |  |  |
| Ι. | Rekvisitions nummer       |               | Laboratorie nummer      |  |  |  |  |
|    | søg                       |               |                         |  |  |  |  |
| L  | Prøvetagnings adr.        |               | Rute                    |  |  |  |  |
| 2  | J.B. Winsløws Vej 2, 5000 | Odense C      |                         |  |  |  |  |
|    | Dato                      | Rute          | Placering               |  |  |  |  |
| 3  | 18-03-2025                | Odense C + SØ | Odense C + SØ           |  |  |  |  |
|    | 25-03-2025                | Odense C + SØ | Odense C + SØ           |  |  |  |  |

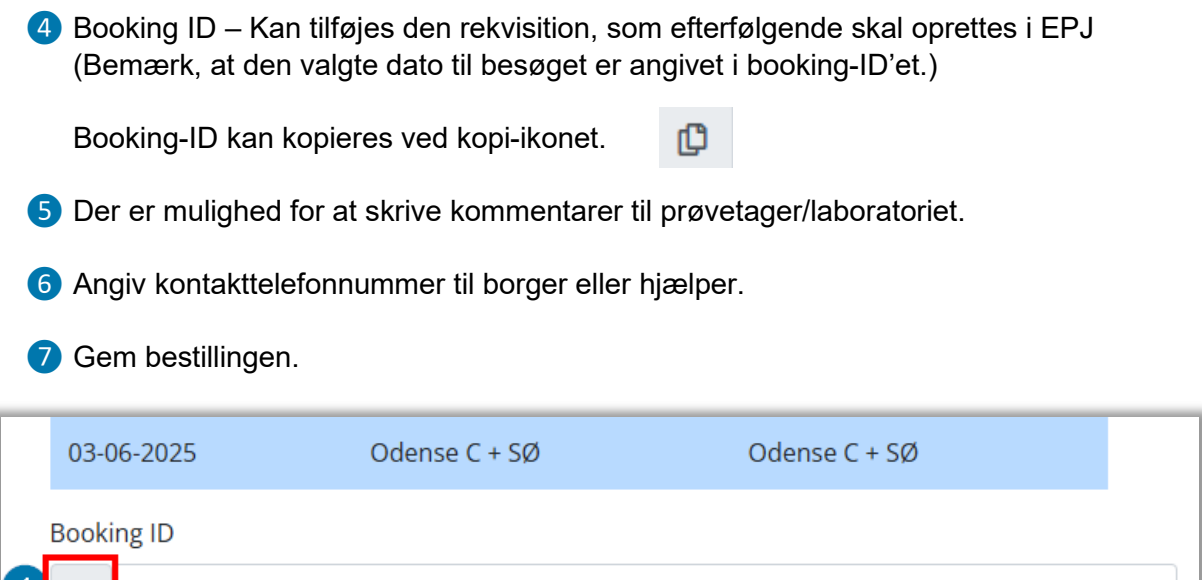

| Image: Second grad   Image: Second grad   Image: Second grad |  |
|----------------------------------------------------------------------------------------------------|--|
| Kommentar                                                                                                    |  |
| 5                                                                                                    |  |
| Kontakttelefon                                                                                                    |  |
| 6                                                                                                    |  |
| 7 Gem Tilbage                                                                                                    |  |

Når man gemmer bestillingen, så får man følgende pop-up, der minder brugeren om, at der også skal oprettes en rekvisition i EPJ.

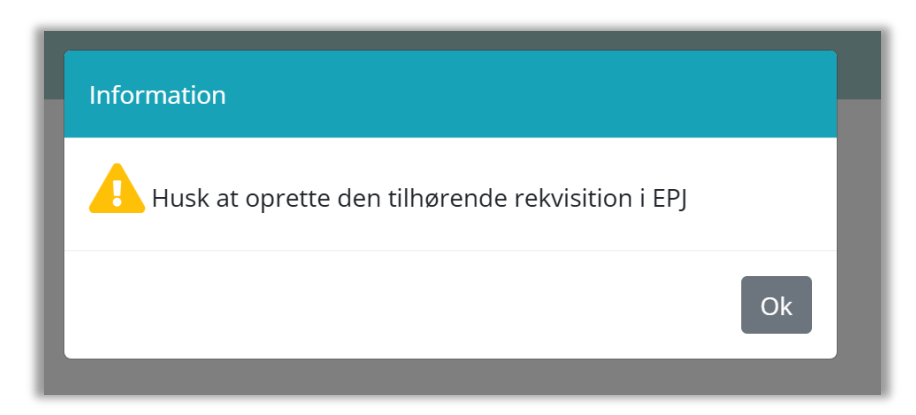

#### Bestilling til andet laboratorie er ikke muligt

Hvis patienten bor på en adresse, som ikke er dækket af det laboratorium, som man har adgang til, så har man ikke mulighed for at bestille MobilLab.

| CPR nummer                | Navn               |  |
|---------------------------|--------------------|--|
| søg 2503250827            | Karl Rasmussen     |  |
| Rekvisitions nummer       | Laboratorie nummer |  |
| søg                       |                    |  |
| Prøvetagnings adr.        | Rute               |  |
| Ahornvej 6,, 7700 Thisted |                    |  |

#### Søg, ret eller aflys et besøg

Man kan redigere i de aktive bookinger, der ligger på sit adgangsområde.

1 Søg eksisterende fremsøges alle bookinger på én patient – også dem, som er oprettet af en kollega fra samme adgangsområde.

| 9 |   |   |
|---|---|---|
|   |   |   |
|   | ç | 2 |

2 I **Ret** kan man ændre bestillingen, f.eks. hvis patienten er på en anden prøvetagningsadresse.

3 Vis er 'se adgang' til MobilLab-besøget.

4 Slet aflyser MobilLab-besøget.

|   | 2   | 3   | 4    | Navn                      | Rekvisition | Bestilt    | Status | Booking ID             | Kommentar | Prøvedato  | Bestilt prøvetagning |
|---|-----|-----|------|---------------------------|-------------|------------|--------|------------------------|-----------|------------|----------------------|
| F | Ret | Vis | Slet | Kaja Test Hansen          |             | 02-04-2025 | Booket | lNw1do7nj0T 09-04-2025 |           | 09-04-2025 | Odense Mobillab      |
| F | Ret | Vis | Slet | Gitte Nancy Test Berggren |             | 02-04-2025 | Booket | BkY3WsbjTdD 08-04-2025 |           | 08-04-2025 | Odense Mobillab      |